## 下載學雜費繳費單方式

 一、教務系統:登入教務系統→「FS70 學籍資料管理」→「學雜 費繳費單下載」

| 登出                       | 列印繳費通知單APD105181 |
|--------------------------|------------------|
| FS0 共用專區<br>Common Facil | 列印               |
| FS40 個人資料管理 )            | 下載學雜費繳費單         |
| FS20 課程查詢 )              |                  |
| FS60 學期成績 )              |                  |
| FS70 學籍資料管理 )            | FS705 學雜費繳費單下載   |
| F930 網路選課                |                  |
| FSA0 畢業資格管制 )            |                  |
| FS80 教科書申請               |                  |
| FO40 教學評鑑管理 )            |                  |
| FO60 CPU網路教室             |                  |
|                          |                  |

## 二、新生資料管理系統:登入系統→「列印繳費單」,按「列印」

| Welcome to the CEN | TRAL POLICE UNIVERSITY<br>状態 就緒 訊息 資料成功轉至PDF檔,請自行列印。 |
|--------------------|------------------------------------------------------|
| 系統首頁               | (FH1003S1)                                           |
| 基本資料登錄             | - 學雜費繳費單                                             |
| 列印相關文件             | 列印                                                   |
| 列印繳費單              |                                                      |
| 登出                 |                                                      |
| 4                  |                                                      |

<sup>※</sup> 首次登入-帳號為學號,預設密碼為身份證字號(英文大寫)